| SOLICITUD DE LA VIDA LABORAL CON ACCESO VÍA SMS                                                                                                    |                                                                                                    |
|----------------------------------------------------------------------------------------------------|----------------------------------------------------------------------------------------------------|
| GOBIERNO<br>DE ESPAÑA<br>V SEGURIDAD SOCIAL<br>SEGURIDAD SOCIAL                                                                                                    | eElectrónica                                                                                                    |
| Ciudadanos Empresas                                                                                                    | La página web de la Sede electrónica es:<br><u>https://sede.seg-social.gob.es</u>                                                                                                    |
| <ul> <li>Circladanos</li> <li>Informes y Certificados</li> <li>Informes y Certificados</li> <li>Informe de vida laboral</li> <li>Seleccione "Vía SMS".</li> <li>Recuerde que es imprescindible tener registrado antes su número de móvil en la base de datos de Seguridad Social.</li> </ul>                                                                                                    |                                                                                                    |
| A través de este servicio podra obtener y/o consultar on-li<br>todas las situaciones de alta o baja de una persona en el<br>del sistema de la Seguridad Social.<br>Más información (2)<br>A u t e n t i c a c i ó n d e a c c e s o<br>Datos del usuario<br>Información<br>Para poder acceder al servicio es necesario<br>exactamente con los registrados en la Base<br>coincide, se le mostrará un mensaje informar<br>vo advirtiéndole de<br>Si todos los datos son correctos, el sistema<br>acceso para que lo introduzca usted a conti<br>voluntariamente su número de teléfono móvi<br>enviar mensajes SMS para este u otros prop | <ul> <li>En esta pantalla se le pedirán unos datos básicos de identificación (número de afiliación a la Seguridad Social, fecha de nacimiento y número de teléfono móvil).</li> <li>Una vez completados todos los campos, pulse el botón "Aceptar".</li> </ul> |
| Rellene los datos que garantizan su identidad   Tipo de documento   DNI   Número de afiliación   Fecha de nacimiento   Número de teléfono móvil     Aceptar   Cancelar                                                                                                    |                                                                                                    |

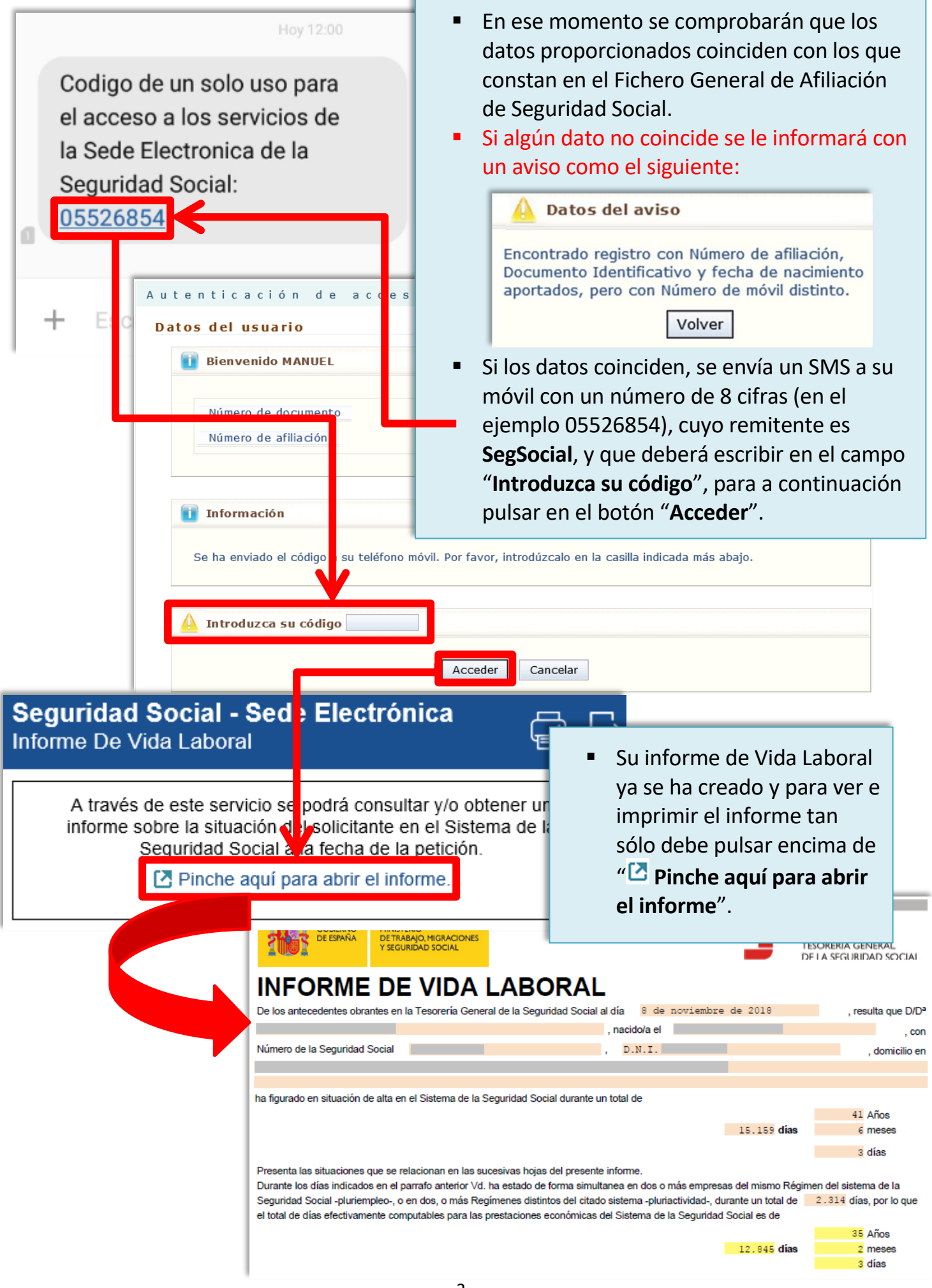